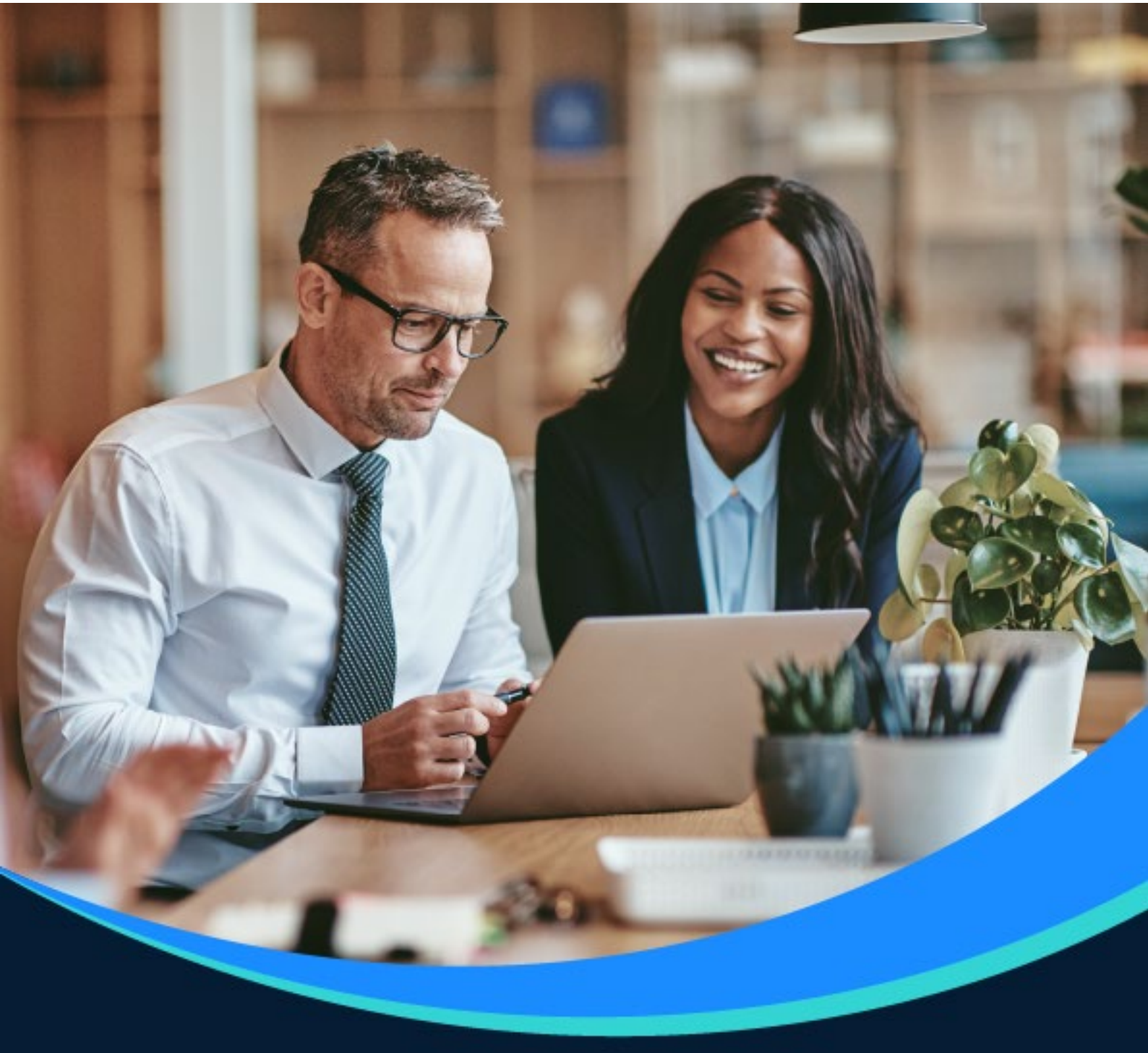

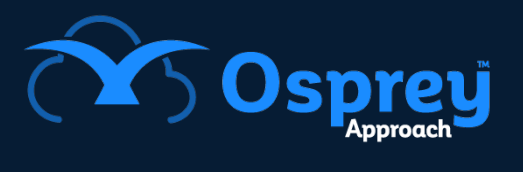

# **Release Notes**

Update: v1.28

Web Browser

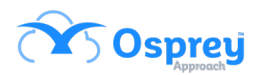

## Contents

| Formulae - Decimals              | 3 |
|----------------------------------|---|
| mages removed from email actions | 3 |
| Matter Permissions Access        | 3 |

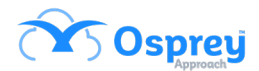

### Formulae - Decimals

Previously, there was an issue where Osprey was not taking into account the left most integer in calculations that use decimals e.g. 25.50 would pull through as 5.50 ignoring the first number.

In this update, this has been resolved and the formulae functions as expected.

### **Images removed from email actions**

Previously, when running an email action in a workflow from the browser, all images are removed from the email.

In this update, when sending emails from within a workflow in the browser any included images are now showing correctly.

### **Matter Permissions Access**

Starting with version v1.28.0 the Matter Permission feature will be implemented. Some of the setup will be carried out on the Osprey Web version.

#### **Configuration Settings**

Supervisor > System Setup > Configuration Settings

|                            | - ^ | COSprey Today's Units: 0<br>Today's Time: 000000 Global search | Ö 24H+ | PAN00001/1 ~ | 8          | Θ           | ?   |
|----------------------------|-----|----------------------------------------------------------------|--------|--------------|------------|-------------|-----|
| Code Setup                 | +   | Osprey Approach Test Today's Value: £0.00                      |        |              |            |             |     |
| System Setup               | -   | supervisor System Setup Comiguration Setungs                   |        |              |            |             |     |
| Branches                   | +   | 🔁 Export                                                       |        | Search       |            | Q           |     |
| Departments                | +   | SWITCH NAME                                                    |        |              | SWITCH VAL | UE          |     |
| Labels Setup               |     |                                                                |        |              |            |             |     |
| Matter Archive Details     |     | Enable Task Run From Key Dates                                 |        |              | True       |             |     |
| System Settings            | +   | Expert Type Filtering                                          |        |              | True       |             |     |
| Communication Settings     | +   | Fee Earner Restricted View                                     |        |              | False      |             |     |
|                            | +   | Ganaral note fa noda                                           |        |              | GENCOS     |             |     |
| Ledger View                | +   |                                                                |        |              | GENCOU     |             |     |
| Configuration Settings     | -   | Granted Local Admin Access                                     |        |              | True       |             | _   |
| Designation                |     | Hide cheque requisitions on Client Ledger                      |        |              | False      |             |     |
| Add Designation            |     | Label Printing                                                 |        |              | True       |             |     |
| Security Groups            | +   | Matter History Folder                                          |        |              | True       |             |     |
| Email Setup                |     | Matter Detricted Assess                                        |        |              | True       |             |     |
| Rebranding                 |     | Walter Restricted Access                                       |        |              | nue        |             | _   |
| Financial Setup            | +   | Merge Contact DX                                               |        |              | True       |             |     |
| Case Management Setup      | +   | Merge Multiple Client Names                                    |        |              | True       |             | . 1 |
| User Design                | +   | Notify Requisitioner at Posting                                |        |              | False      |             | - 1 |
| Report Setup               | +   | Online Search                                                  |        |              | None       |             | _   |
| Tools & Utilities          | +   | Decesies Balances                                              |        |              | True       |             | - 1 |
| Financial Periods          |     | opening balances                                               |        |              | The        |             |     |
| CRM-AF1 Additional Rates   | +   | Print Requisition                                              |        |              | True       |             |     |
| CRM Auto Posting Defaults  |     | Purchase Code Auto Numbering                                   |        |              | True       |             |     |
| Reprint CRM611 Spreadsheet |     | Scottish Rules                                                 |        |              | False      |             | *   |
| Include Documents          |     | Page 1 of 2 (62 items) (( ( ) 2 ))                             |        |              | Pa         | ide size: 5 | 0 v |
| Portal Setup               | +   |                                                                |        |              | 10         |             |     |

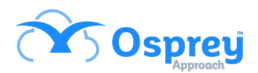

This switch, set to true or false, will depend on whether access is restricted as default.

#### **Security Groups**

Supervisor > System Setup > Security Groups Groups of Users can be created and edited here, that can be further used for restrictions on individual Matters.

To edit a Security Group, right-click on it, Edit, tick / untick Users checkboxes and save.

### Matter Restricted Access set to False

No system level matter restrictions are applied.

Specific restrictions can be manually added for Users and / or Security Groups against individual Matters.

To apply restriction on a Matter to one or multiple Users and / or Security Groups, go to Clients & Matters – Matters – Edit the Matter – expand the "Restrict Matter Access" extension and transfer single or multiple Users and / or Security Groups to restricted area and save the Matter.

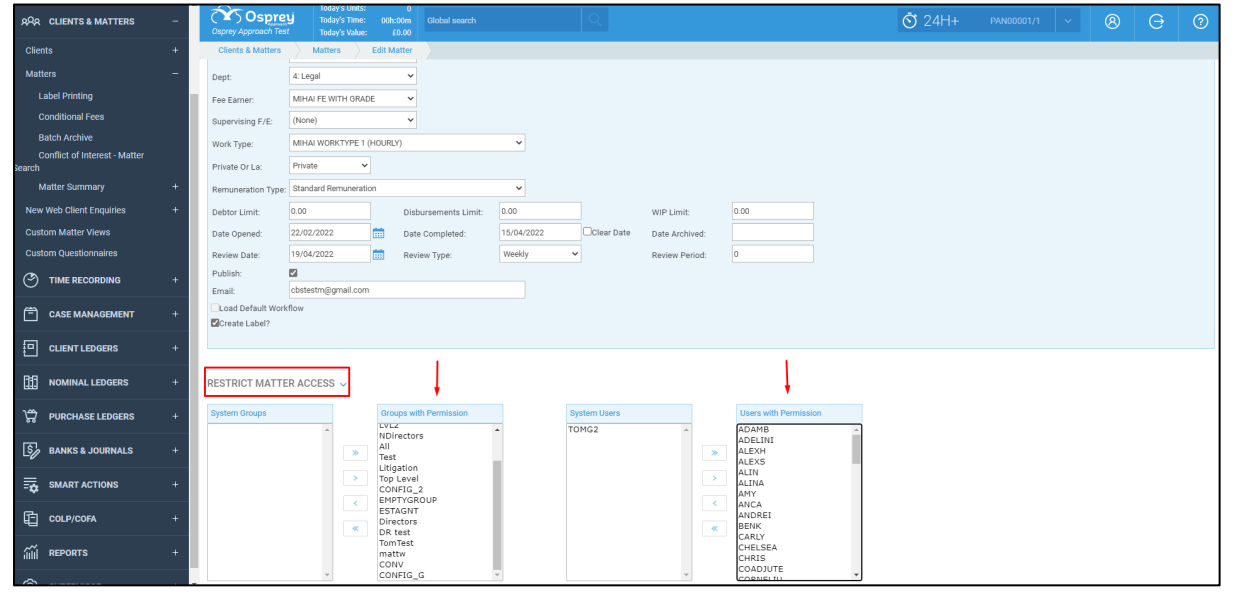

### Matter Restricted Access set to True

In this case, any Matter can only be accessed by its Fee Earner, the Supervising Fee Earner and anyone who is within the original Supervisor access template.

If you search for a file, you will know if you are restricted to view it, as it will display in red. If you then try to load that file, you will get a pop up stating that you are unable to view it.

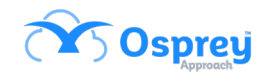

| ← → O @ _ https/               | /test.ospreyapproach.com/next/revmatters                                                                                                    | ssearchresult.aspx?Area=0&Fla                                                             | ig=32&searchCriteria=pandora&isM                              | //HSearch=false              | li a              | A, 29 Z≡ /⊕ | <b></b> |
|--------------------------------|----------------------------------------------------------------------------------------------------|-------------------------------------------------------------------------------------------|---------------------------------------------------------------|------------------------------|-------------------|-------------|---------|
| 🥶 OA main 🔯 OA sup 🔽 OA portal | OA do OA next OA Ataging      OA next OA Ataging      OA do OA Ataging      OA do OA Ataging      OA Ataging      O | Old Portal     Portal New Units:     O  Imme:     Olh:00m     Global set Value:     £0.00 | test.ospreyapproach.com sa<br>You do not have permission to v | ys<br>iev this client/matter | O 24H+ PAN00001/1 | × 8 G       | 0       |
| O FOCUS ON                     | Osprey Home Matters For R                                                                                                    | leview Matters For Revie                                                                  | w 1                                                           |                              |                   |             |         |
| G OSPREY HOME -                | Export 🔿 🛞                                                                                                    | Cancel                                                                                    |                                                               |                              | Search            | )           | 2 11    |
| Pracetice Ltd Info             | CLIENT NO                                                                                                    | MATTER                                                                                    | SURNAME                                                       | MATTER DESCRIPTION           | F/E               | WORKTYPE    |         |
| Matters For Review             | PAN00001                                                                                                    | 7                                                                                         | Pandora                                                       | Matter 7 Pandora             | AG                | A_G         | *       |
| Osprey Help Centre             | PAN00001                                                                                                    | 6                                                                                         | Pandora                                                       | Matter 6 Pandora TR          | AG                | PDO_WT      |         |
| Web Publishing                 | PAN00001                                                                                                    | 5                                                                                         | Pandora                                                       | Matter 5 IOS                 | AG                | A_G         |         |
| File System +                  | PAN00001                                                                                                    | 2                                                                                         | Pandora                                                       | Matter 2 IOS                 | AG                | A_G         |         |
| ARA CLIENTS & MATTERS +        | PAN00001                                                                                                    | 4                                                                                         | Pandora                                                       | Matter added from IOS        | AG                | A_G         |         |
| TIME RECORDING +               | Page 3 of 3 (25 items) 《 《                                                                                                    | 1 2 3 >                                                                                   |                                                               |                              |                   | Page size   | e: 10 👻 |
| CASE MANAGEMENT +              |                                                                                                    |                                                                                           |                                                               |                              |                   |             |         |
|                                |                                                                                                    |                                                                                           |                                                               |                              |                   |             |         |
| NOMINAL LEDGERS +              |                                                                                                    |                                                                                           |                                                               |                              |                   |             |         |
| 우승 PURCHASE LEDGERS +          |                                                                                                    |                                                                                           |                                                               |                              |                   |             |         |
| BANKS & JOURNALS +             |                                                                                                    |                                                                                           |                                                               |                              |                   |             |         |
| SMART ACTIONS +                |                                                                                                    |                                                                                           |                                                               |                              |                   |             |         |
| COLP/COFA +                    |                                                                                                    |                                                                                           |                                                               |                              |                   |             |         |
| IIII REPORTS +                 |                                                                                                    |                                                                                           |                                                               |                              |                   |             |         |
| G SUPERVISOR +                 |                                                                                                    |                                                                                           |                                                               |                              |                   |             |         |